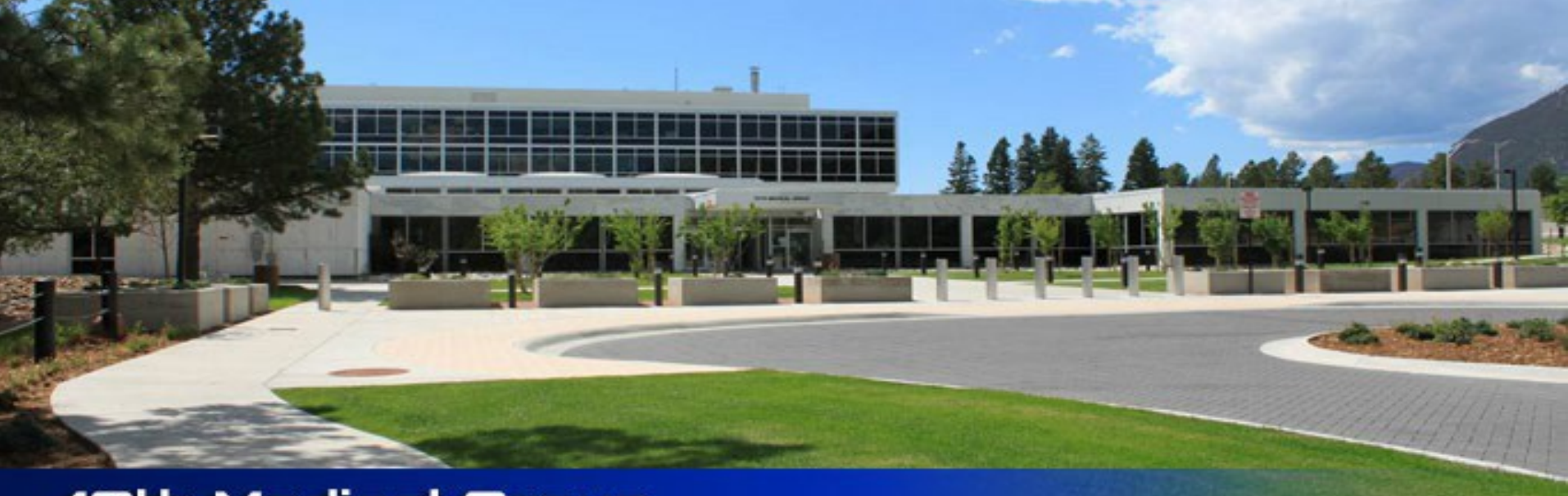

#### 10th Medical Group U.S. Air Force Academy Colorado Springs, Colorado

### Medication Service Options and MHS GENESIS

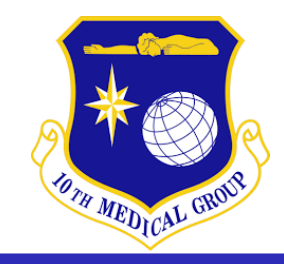

Current Jan 2025

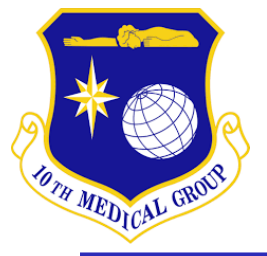

## **Refill vs Renewal?**

Use of the MHS Genesis Patient Portal can help reduce wait times at the pharmacy, prevent delays in receiving medication(s), and overall improve your patient care!

- Refill: If you are eligible for a medication refill and your current supply is low, then you are able to order a new supply of your medication without having to go through your prescriber.
  - Example: Your prescription label still has refills
- Renewal: When you run out of medication refills or the prescription has expired for a maintenance medication that your prescriber has authorized, you'll need to get a prescription renewal. This is, in essence, a new prescription for the same medication.
  - Example: Your prescription label has 0 refills

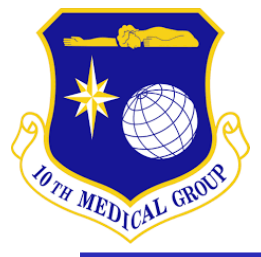

### Establish / Access MHS GENESIS Patient Portal

- To use the Patient Portal, a beneficiary must have established a DS Logon.
- NOTE: This is the same login that was used for TRICARE Online and <u>www.tricare-west.com</u> beneficiary portal.
- Click the <u>Guide</u> for Step by Step
- For account issues/questions, use the QR code for further assistance

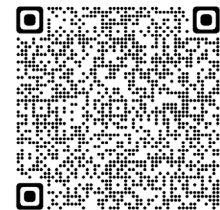

Need Support?

Forgot Password?

Username

Password

Forgot Username?

Create Account

You can also:

Activate Account

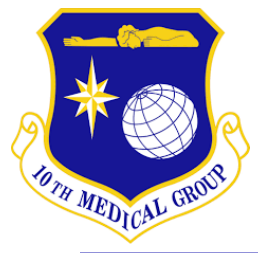

## Medication Activation Services

- To Request <u>Renewals</u> from your On-Base Provider see Slide 5
- To ACTIVATE your prescriptions (New and/or Renewals from your provider), patients can either:
  - Arrive In-Person to Main Pharmacy
  - Utilize Q-Anywhere by either
    - Text "Get in Line" to 1-833-4296594 OR

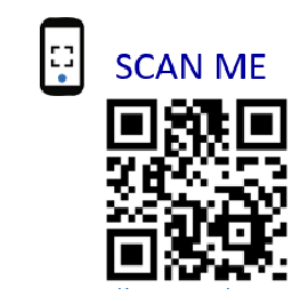

- To ACTIVATE Refills: patients can either:
  - Use the "RxRefill" Function in the MHS GENESIS Patient Portal
  - Call the Automated Line at:
    - Local: 719-430-7306 OR 719-333-MEDS (6337) Option 3

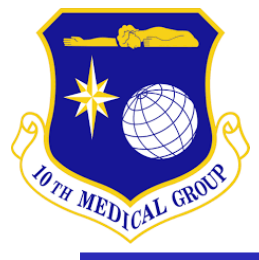

# **Medication Tab: Renewal(s)**

- This function ONLY messages On-Base Providers
- Under the Medication tab, Select "Renew."
- In the drop-down bar of "Select a Recipient" box, type your provider's name. Select the correct provider under USAF Academy location.
- Check the corresponding medication boxes you would like renewed.

NOTE: If the medication does not appear in your profile, you can add or insert in the additional comments box.

Click send once completed.

| ] flu        | uticasone 50 mcg/inh nasal spray                                                       |
|--------------|----------------------------------------------------------------------------------------|
| ] Al<br>Orde | buterol (Eqv-ProAir HFA) 90 mcg/inh inhalation aerosol<br>red By: POWER, KENNETH H, MD |
| Sho          | w more info                                                                            |
| s yo         | ur medication not listed? Add medication                                               |
| Но           | w should we contact you if we have questions?                                          |
| ) By         | y secure message                                                                       |
| ) B          | y phone (please provide number)                                                        |
| Addi         | tional comments                                                                        |
|              |                                                                                        |